## A540 IP

## Authentication password (SIP key) con più di 32 caratteri

Per caricare la patch è necessario:

- effettuare il download del file di patch allegato: A540IP\_normal.cfg
- collegarsi alla pagina web del dispositivo, come indicato sul manuale;
  verificare, alla sezione "Status", che il device sia aggiornato all'ultima release disponibile (42.248 o successive); in caso negativo:
  - collegare il dispositivo ad internet;
  - andare alla sezione "Settings >> Management >> Firmware Update";
     cliccare sul tasto "Update firmware";

  - ° attendere il caricamento del firmware e il successivo riavvio del dispositivo;
- andare alla sezione "Settings >> Management >> Save and Restore";
- cliccare su "Browse" e selezionare il percorso del file di patch;
- cliccare su "Restore";
- attendere il riavvio del dispositivo ed inserire, successivamente, la SIP Key.

Nota: dalla release 42.261 non è più necessario caricare la patch, in quanto il fix è incluso nel firmware.